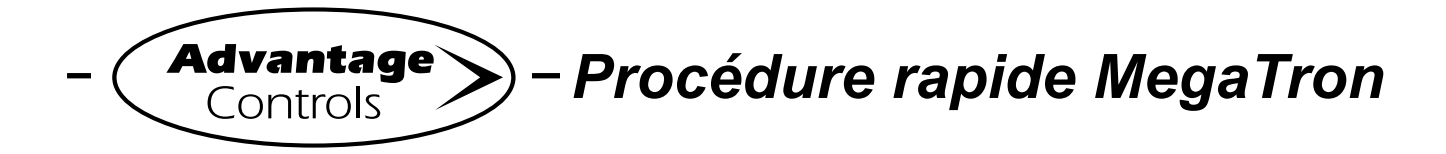

# **Configuration de relais**

#### Étape 1:

D'abord, régler l'action principale de chaque relais en appuyant sur le bouton **SET UP RUN** pour afficher cet écran. D'ici, appuyer sur **CONFIGURE** (bouton 7) pour passer à l'écran suivant.

| >HOME       | SETUP<      |
|-------------|-------------|
| SETPOINTS   | DATE/TIME   |
| CALIBRATION | CONFIGURE   |
| TIMERS      | HISTORY     |
| CUSTOMIZE   | WATER METER |
| ALARMS      | RELAYS      |

#### Étape 2:

Il s'agit de l'écran de configuration. D'ici, appuyer sur **RELAYS** (bouton 2) pour passer à l'écran suivant.

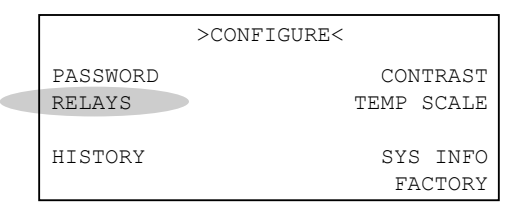

# Étape 3:

Il s'agit de l'écran de configuration. D'ici, appuyer sur **RELAY 1** (bouton 1), puis passer à l'écran suivant.

|       |   | >CONFIG | RELAYS< |   |    |    |  |
|-------|---|---------|---------|---|----|----|--|
| RELAY | 1 |         |         |   |    |    |  |
| RELAY | 2 |         |         |   |    |    |  |
| RELAY | 3 |         |         | 6 | ТО | 10 |  |
| RELAY | 4 |         |         |   |    |    |  |
| RELAY | 5 |         |         |   |    |    |  |
|       |   |         |         |   |    |    |  |

# Étape 4:

Il s'agit de l'écran de configuration de relais. D'ici, appuyer sur **MAIN ACTION** (bouton 1) pour passer à l'écran suivant.

| >RELAY 1 SETUP<             |
|-----------------------------|
| MAIN ACTION - OFF DISABLE 1 |
| ACTIVATOR 2 DISABLE 2       |
| ACTIVATOR 3 DISABLE 3       |
| ACTIVATOR 4 DISABLE 4       |
| 00 - DAILY MAX              |

#### Étape 5:

Il s'agit de l'écran de configuration de relais. D'ici, choisir l'action principale du relais en utilisant les touches fléchées. Appuyer sur **ENTER**, puis sur **HOME** pour passer à l'écran suivant. Note : Cela doit être répété pour chaque relais afin d'y attribuer l'action voulue.

| >RELAY 1 SETUP<            |
|----------------------------|
|                            |
| RELAY 1                    |
| => SYS1 COND               |
| USE UP/DOWN KEYS TO CHANGE |
| PRESS ENTER TO ACCEPT      |
| 00 - DAILY MAX             |

# Étape 6:

Ensuite, il faut attribuer un contact sec au relais en suivant les étapes 1 et 2. Il s'agit de l'écran de configuration de relais. D'ici, appuyer sur **RELAY 2** (bouton 2). Il peut aussi s'agir d'un autre relais pour lequel un contact sec est requis avant de passer à l'écran suivant.

|       |   | >CONFIG | RELAYS< |   |    |    |
|-------|---|---------|---------|---|----|----|
| RELAY | 1 |         |         |   |    |    |
| RELAY | 2 |         |         |   |    |    |
| RELAY | 3 |         |         | 6 | то | 10 |
| RELAY | 4 |         |         |   |    |    |
| RELAY | 5 |         |         |   |    |    |
|       |   |         |         |   |    |    |

# Étape 7:

Répéter l'étape 4. Il s'agit de l'écran de configuration de relais. D'ici, choisir l'action principale du relais à contact sec en utilisant les touches fléchées. Choisir « All Alarms » et appuyer sur **ENTER**, puis sur **HOME** pour passer à l'écran suivant. **Note:** Cela doit être répété pour chaque relais à contact sec afin d'y attribuer l'action voulue

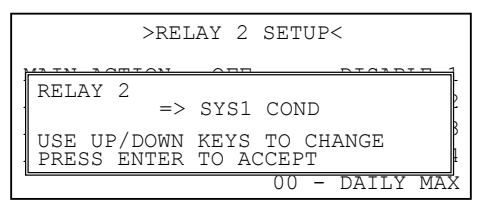

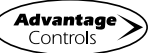